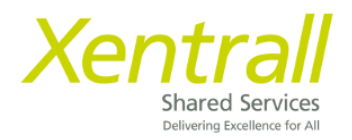

# MyHR - Reporting Service User Guide

## Contents

- 1 What are Reports in MyHR?
- 2 Adding Reporting Services Widget to Dashboard and list of reports
- 3 Accessing Reports not included in Widget
- 4 <u>Saving and Exporting data from Reports</u>
- 5 Additional Reports Individual Report Guide

#### Contact the MyHR Support Team:

Tel: 01642 524567

Email: myhr@xentrall.org.uk

### 1 – What are reports in MyHR?

The reports in MyHR allow Managers to view real time employee, HR and Payroll information.

This document will guide you through where to find the reports and how to run them.

**IMPORTANT:** Reporting Services automatically restricts access to information based on the users Permissions. You can only run a report for Staff you have MyHR responsibility for.

### 2 – Adding Reporting Services Widget to Dashboard

To set up Reporting Services widgets, click Edit Dashboard.

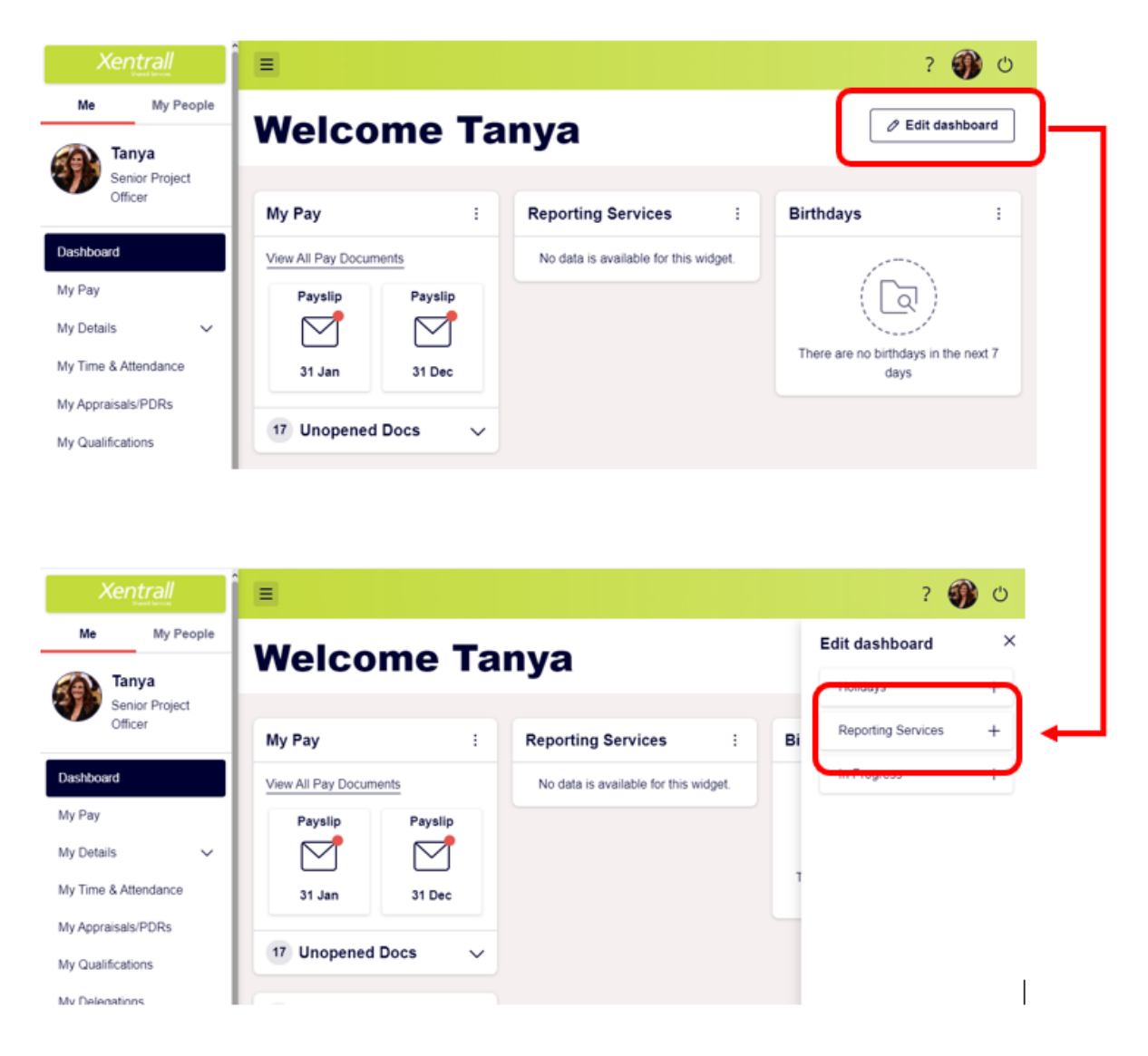

Click Reporting Services to add the widget. You need to add a total of 3 reporting services widgets.

On the Reporting Services Widget, click the settings icon

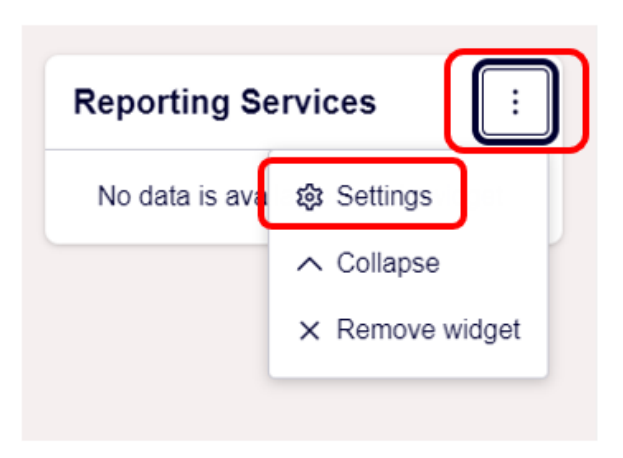

On the first widget select Leave Management Reports Launcher and save.

The second widget, select Open ended Absence Widget and save

The third, select **Self Certified Absence Widget** and save.

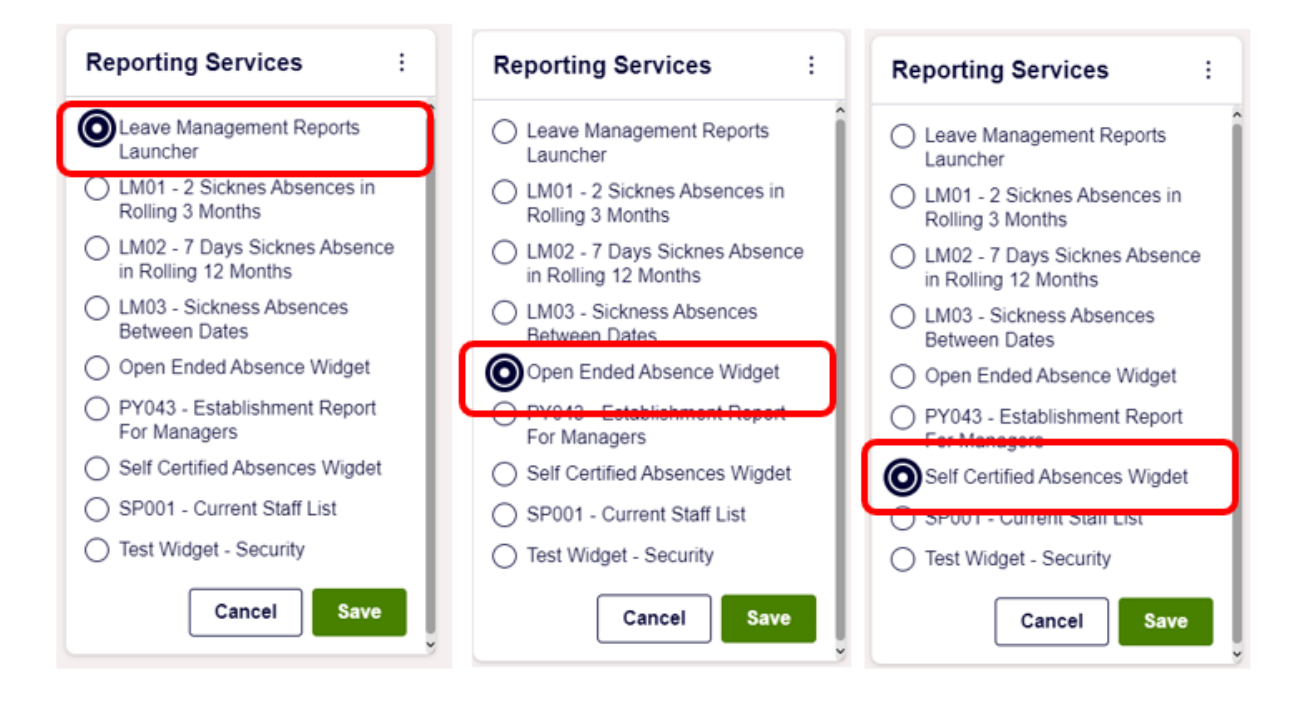

Your dashboard reports should look like this

| Xentrall                                                             | Ξ                                           |                                                                                                    |                                | ? 🌒 O                     |
|----------------------------------------------------------------------|---------------------------------------------|----------------------------------------------------------------------------------------------------|--------------------------------|---------------------------|
| Me My People                                                         | Welcome Tany                                | ra                                                                                                    |                                | Ø Edit dashboard          |
| Senor Project Officer                                                | My Pay :                                    | Reporting Services :                                                                                                    | Reporting Services :           | Reporting Services :      |
| My Pay<br>My Details ~<br>My Time & Altendance<br>My Appraisals/PDRs | Vew All Pay Documents Payslip 31 Jan 31 Dec | Leave Management Reports Launcher<br>2 Sick Ada In rolling 3 Months<br>7 Sick Ada Days in 12 Months<br>Sickness Adance Instances | Self Certified Absences Wigdet | Open Ended Absence Widget |
| My Qualifications<br>My Delegations                                  | 17 Unopened Docs V                          |                                                                                                    |                                |                           |
| My Authorisations                                                    | Authorisation                               |                                                                                                    |                                |                           |

You only need to do this task once. The widgets should now stay on your dashboard each time you log in.

Widget Reports for monitoring absence:

- 2 Sick Abs in rolling 3 Months
- 7 Sick Abs Days in 12 Months
- Sickness Absence Instances
- Open ended Absence
- Self-Certified Absence

### 3 – Accessing Reports not included in Widget

#### Go to 'My People'

Select Reports from the left hand menu

| Me My People              |  |  |  |  |
|---------------------------|--|--|--|--|
| <b>Not Selected</b>       |  |  |  |  |
| Team Selector             |  |  |  |  |
| Employee Personal Details |  |  |  |  |
| Delegations               |  |  |  |  |
| History (Activity Log)    |  |  |  |  |
| Reports                   |  |  |  |  |
| Time & Attendance         |  |  |  |  |

An additional tab will open

The 'home Page' will always display your recently used reports – you can use these links to open the reports

| X Team Selector - MyHR X               | Home × +                                |
|----------------------------------------|-----------------------------------------|
| C myview.xentrali.org.u                | k/webreporting/now.numit_nowid=nomeFlow |
| zetlis 🕈 View -                        |                                         |
| Home                                   |                                         |
| Recently Viewed Items                  |                                         |
| Self Certified Sickness Absence Widget | Report                                  |
| Open Ended Sickness Widget             | Report                                  |
| Leave Management Reports Launcher      | Report                                  |
|                                        |                                         |
|                                        |                                         |

For more reports, click View

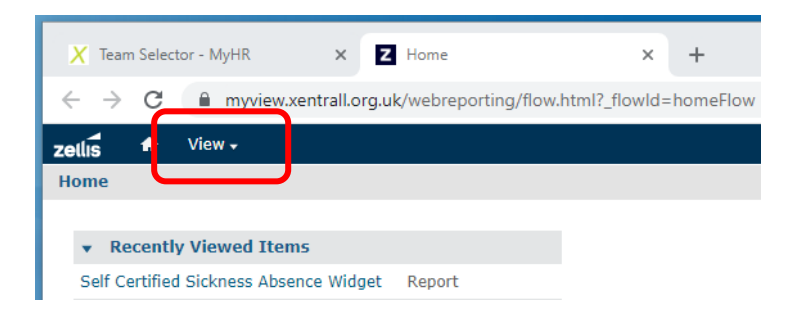

| A drop down will appear      |                                                       |             |                  |       |
|------------------------------|-------------------------------------------------------|-------------|------------------|-------|
|                              | X Team Selec                                          | tor - MyHR  | ×ZH              | lome  |
|                              | $\  \   \leftarrow \  \   \rightarrow \  \   {\tt G}$ | myview.x    | entrall.org.uk/v | webre |
|                              | zetlis 🕈 🕈                                            | View 🗸      |                  |       |
|                              | Home                                                  | Search Resu | lts              |       |
|                              |                                                       | Repository  |                  |       |
|                              | ▼ Recentl<br>Calf Cartifi                             | Messages    |                  |       |
|                              | Self Certifie                                         | -           | t F              | cepon |
| Select ' <b>Repository</b> ' |                                                       |             |                  |       |
|                              | $\ \ \leftarrow \ \ \rightarrow \ \ C$                | myview.x    | entrall.org.uk/\ | webre |
|                              | zellis 🕈                                              | View 🗸      |                  |       |
|                              | Folders                                               |             | Repository       |       |
|                              | DDAA                                                  |             | Run Edit         | 0     |
|                              | Η Public                                              |             | Name             |       |
|                              |                                                       |             |                  |       |

Use the '+' to open the folder path DDA -> Dashboard Reports -> Additional Reports

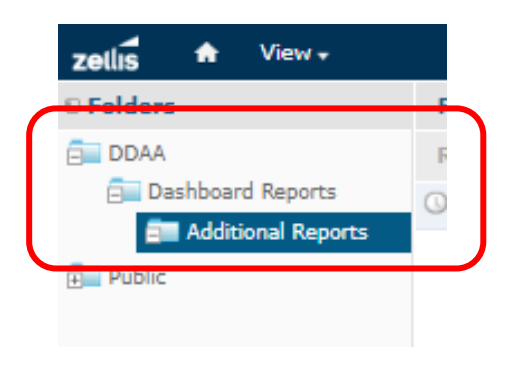

#### The list of reports becomes available in the main window

| Repo | sitory                                                                                                    |      |      |     |       |          |                                                    |
|------|----------------------------------------------------------------------------------------------------|------|------|-----|-------|----------|----------------------------------------------------|
| Run  | Edit                                                                                                    | Open | Сору | Cut | Paste | Delete   |                                                    |
| 0    | Name                                                                                                    |      |      |     |       |          | Description                                        |
|      | DB1001 Basic Employee Details Report                                                                         |      |      |     |       |          |                                                    |
|      | DB1002 Academy Absence Report Sick/Paid and Unpaid                                                           |      |      |     |       |          |                                                    |
|      | DB1003 Academy headcount - Trust Report                                                                      |      |      |     |       |          |                                                    |
|      | DB1003a Academy headcount - School Report                                                                    |      |      |     |       |          |                                                    |
|      | DB2001 – MyHR Payments – Employee input Report                                                               |      |      |     |       | t Report | Use only for Employees entering their own payments |
|      | DB2002 - MyHR Payments - Manager input Report Use only for Managers entering payments on behalf of employees |      |      |     |       |          |                                                    |

Open the report by clicking on it

The first screen should display Input Controls. This is how you filter the data

| zellis 🕈 View -                       |                            |       |
|---------------------------------------|----------------------------|-------|
| LM03 - Sickness Absences Bet          | ween Dates 😚               |       |
| Back 🗄 🗸 🐘 🔸 🗸                        | * 0 E                      |       |
|                                       |                            |       |
|                                       | Input Controls             | value |
|                                       |                            |       |
|                                       | Start Date                 |       |
|                                       |                            |       |
|                                       | End Date                   |       |
|                                       |                            |       |
|                                       | Employee Number            |       |
|                                       | <b>v</b>                   |       |
|                                       |                            |       |
|                                       |                            |       |
|                                       |                            |       |
|                                       |                            |       |
|                                       |                            |       |
|                                       |                            |       |
|                                       |                            |       |
|                                       |                            |       |
|                                       |                            |       |
|                                       |                            |       |
|                                       |                            |       |
| · · · · · · · · · · · · · · · · · · · | Apply OK Reset Cancel Save | 11    |
|                                       |                            |       |

If the **Input Controls** do not automatically appear they can be accessed by selecting this icon from the top bar

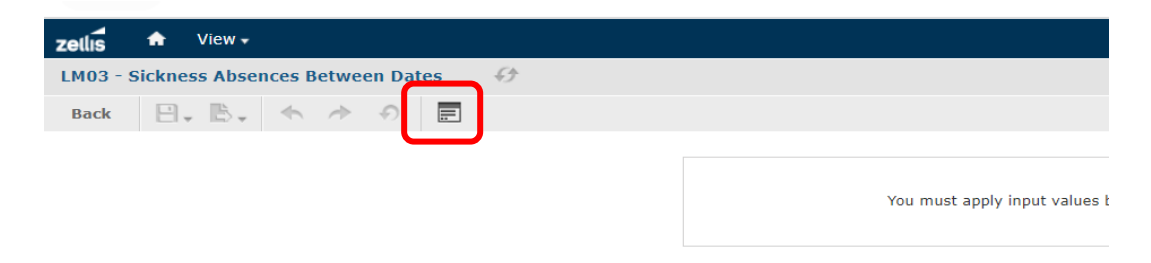

Use the 'Back' button to return to the list of reports

| zetlis   | <b>f</b> | View <del>+</del> |        |         |      |  |                      |          |
|----------|----------|-------------------|--------|---------|------|--|----------------------|----------|
| LM03 - 5 | ickne    | ss Absences B     | etwee  | n Dates | -63- |  |                      |          |
| Back     | Ξ.       | B. 🔸              | $\sim$ | ଚ \Xi   |      |  |                      |          |
|          |          |                   |        |         |      |  |                      |          |
|          |          |                   |        |         |      |  | You must apply input | values l |

### 4 – Saving and Exporting data from Reports

Report data can be exported in a variety of formats and saved. Once the report is open and the Input Controls applied, locate the 'export' icon:

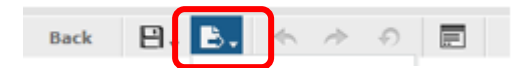

Select a format from the dropdown list

| PDF               |  |
|-------------------|--|
| Excel (Paginated) |  |
| Excel             |  |
| CSV               |  |
| DOCX              |  |
| RTF               |  |
| ODT               |  |
| ODS               |  |
| XLSX (Paginated)  |  |
| XLSX              |  |
| PPTX              |  |
| Text only         |  |
| TXT (CSV)         |  |
|                   |  |

The report will appear on the screen and can then be opened and saved.

| Report Name                                  | Use for                                                                | Input Controls                                                                                                    |
|----------------------------------------------|------------------------------------------------------------------------|----------------------------------------------------------------------------------------------------|
| DB1001 - Basic Employee<br>Details           | Employee and post details for current employees and future leave dates | Do not amend the Input Controls for this report. The data is designed to be accurate as at the day the report is run.                                                                                                    |
| DB1002 Academy Absence<br>Report             | Absence report for the whole company<br>between dates                  | <ul> <li>* Pers Hierarchy Lvl1 Long Desc – this will be restricted to the users company</li> <li>* LM Abs Hdr Abs Type Code – Absence types already selected. Do not change</li> <li>* LM Abs Hdr Start Date is on or before – enter the END of the period you are looking at</li> <li>* LM Abs Hdr End Date is on or after – enter the START of the period you are looking at.</li> <li>e.g for absence history between 01/04/2022 – 30/09/2022 enter</li> <li>LM Abs Hdr Start Date is on or before</li> <li>2022-09-30 15:23:00</li> <li>LM Abs Hdr End Date 1 equals / PH Grade End Date 2 is o or after / PH Hours End Date 1 equals / PH Hours end date 2 is on or after – all of these options should be left as is</li> <li>* Pers Hierarchy Lvl2 Long Desc – Use to select individual schools within a Company, or click Deselect All to include whole Company</li> </ul> |
| DB1003 Academy headcount<br>– Trust Report   | Head count (as at the day it's run) for the whole company              | This report is set up to run automatically. If you are presented with the Input<br>Controls box, click Apply, then OK to remove. The data provided is correct as at<br>the sat it is run.                                                                                                    |
| DB1003a Academy<br>Headcount – School Report | Head count (as at the day it's run) filter<br>by individual School     | <ul> <li>* Pers L1 LDesc – this will be restricted to the users company</li> <li>* Pers L2 LDesc – Select required School</li> <li>* The rest of the input control fields are set automatically. Do not change these.</li> </ul>                                                                                                    |

# 5 - Additional Reports – Individual Report Guide

| DD1004 Cohool Turrenser    | Displays total types of staff family     | * Deve 14 1 Deve this will be nothing to the second second                                 |
|----------------------------|------------------------------------------|--------------------------------------------------------------------------------------------|
| DB1004 School Turnover     | Displays total turnover of staff for the | * Pers L1 LDesc – this will be restricted to the users company                             |
| Main Post Report           | required month                           | * Pers L2 LDesc – Select required School                                                   |
|                            |                                          | * Start Date – The day before the start of the required period. e.g. you want              |
|                            |                                          | data for September, select Start Date as 31 August to ensure all 1 <sup>st</sup> September |
|                            |                                          | start dates are included.                                                                  |
|                            |                                          | * End Date equals – leave blank                                                            |
|                            |                                          | * End Date is on or after – Enter end date of period                                       |
|                            |                                          | * Hrs End Date equals – leave blank                                                        |
|                            |                                          | * Hrs End Date is on or after – Enter end date of period                                   |
|                            |                                          | * End Date equals – leave blank                                                            |
|                            |                                          | * End Date is on or after - Enter end date of period                                       |
|                            |                                          | * Position Status End Date equals – leave blank                                            |
|                            |                                          | * Position Status End Date is on or after - Enter end date of period                       |
|                            |                                          | * COST-CENTRE_END_DATE equals – leave blank                                                |
|                            |                                          | * COST-CENTRE_END_DATE is on or after - Enter end date of period                           |
|                            |                                          | * Position Status Long & Main Post YN – Pre-set – do not change                            |
|                            |                                          |                                                                                            |
| DB1005 Projected End Dates | Displays current staff who have          | * Pers L2 LDesc – this is restricted to the users company                                  |
| Report                     | temporary contracts                      | * <b>Projected End Date between</b> – Enter the start date of the period you wish to       |
|                            |                                          | look at                                                                                    |
|                            |                                          | * And – Enter the end date of the period you wish to look at                               |
|                            |                                          | * End Date equals / Occ Type not / Current Employee YN not / Post LDesc                    |
|                            |                                          | does not start with / Current Post Hold – Do not enter information in to or                |
|                            |                                          | amend any of these fields                                                                  |
|                            |                                          | ,                                                                                          |
| DB1006 Staff List          | Current Employees with very basic post   | Do not amend the Input Controls for this report. The data is designed to be                |
|                            | information                              | accurate as at the day the report is run.                                                  |
|                            |                                          |                                                                                            |
| DB1007 Parental Absence    | Details staff on Maternity / Paternity / | * Atdtyp Long Desc – Pre-set – do not change                                               |
| Report                     | Adoption leave                           | * Start Date is on or before – Enter the start date of the period you wish to              |
|                            |                                          | look at                                                                                    |
|                            |                                          | * End Date is on or after – Enter the end date of the period you wish to look at           |
|                            |                                          | * End Date equals – Leave blank                                                            |
|                            |                                          |                                                                                            |
|                            |                                          |                                                                                            |

| DB1008 Personal Details<br>Changes           | Basic employee personals changes                                                                                                    | <ul> <li>* DATA_ELEMENT not - Pre-set – do not change</li> <li>* AUDIT_DATE is after – enter the date you with to view changes from</li> <li>* R_TYPE not - Pre-set – do not change</li> <li>* OBJECT_IT not - Pre-set – do not change</li> <li>* LONG_DESC – this is restricted to your MyHR security group</li> </ul>                                                                                                    |
|----------------------------------------------|----------------------------------------------------------------------------------------------------|----------------------------------------------------------------------------------------------------|
| DB2001 Payments<br>(Authorised via MyHR)     | Payment entries that have been<br>entered by an employee (or on behalf<br>of an employee) and authorised by a<br>second party via MyHR.        | <ul> <li>* EMP_INST_ATT_START_DATE between – select start of period required<br/>using the calendar</li> <li>* And – select end of period required using the calendar</li> <li>* End Date 1 equals – Leave Blank</li> <li>* End Date 2 is on or after – pre-set. Do not change</li> <li>* EMP_INST_AUTH_DESCRIPTION starts with – pre-set. Do not change</li> <li>* Auth Action – pre-set. Do not change</li> </ul>                                          |
| DB2002 Payments (Not<br>Authorised via MyHR) | Payments entered on behalf of<br>employees, that are not authorised via<br>MyHR (authorised via timesheet prior to<br>being entered into MyHR) | <ul> <li>* EMP_INST_ATT_START_DATE between – select start of period required<br/>using the calendar (use period payment was EARNED not input)</li> <li>* And – select end of period required using the calendar</li> <li>* End Date 1 equals – Leave Blank</li> <li>* End Date 2 is on or after – pre-set. Do not change</li> <li>* EMP_INST_AUTH_DESCRIPTION starts with – Pre-set. Do not amend</li> <li>* Auth Action – pre-set. Do not change</li> </ul> |